## 12 - Créer une playlist

Avant toute chose il faut faire le ménage des fichiers inutiles :

- Supprimer les films passés (outil suppression de Ciné Digital Manager).
- Supprimer les playlist "réglage" et "séance" des films passés (idem)

– Supprimer les KDM des films passés (dans le dossier KDM accessible depuis le bureau de l'ordinateur) s'ils y sont toujours présents.

## PLAYLIST DE RÉGLAGE.

- Ouvrir Ciné Digital Manager
- Cliquer sur l'icône Playlist (en haut)
- Cliquer sur "ouvrir"
- Sélectionner le modèle de réglage adapté à votre film (Scope ou Flat)
- Dans le contenu de la playlist, remplacer le ficher "FilmScope" ou "FilmFlat" par le film
- à projeter qui se trouve dans la colonne de gauche.
- Enregistrer la playlist en remplaçant le chiffre au début par le chiffre "O" et le mot "modèle" par un mot représentatif du film en LETTRES CAPITALES.

**O-REGLAGE FLAT ROUBAIX** par exemple

## PLAYLIST DE SÉANCE.

- Ouvrir Ciné Digital Manager
- Cliquer sur l'icône Playlist (en haut)
- Cliquer sur "ouvrir"
- Sélectionner le modèle de séance adapté à votre film (Scope ou Flat)

- Dans le contenu de la playlist, remplacer le ficher "BandeAnnonce" par la Bande annonce du mois prochain ("BA\_NOVEMBRE" par exemple) qui se trouve dans la colonne de gauche.

- Intégrer une pause à 10 secondes dans cette bande annonce.

- Dans le contenu de la playlist, remplacer le ficher "FilmScope" ou "FilmFlat" par le film à projeter qui se trouve dans la colonne de gauche. Enregistrer la playlist en remplaçant le chiffre au début par le chiffre "O" et le mot "modèle" par un mot représentatif du film en LETTRES CAPITALES.

**O-SEANCE FLAT ROUBAIX** par exemple

Dénommées ainsi, les playlist pour le prochain film apparaitront en début de liste et seront plus facile d'accès pour le projectionniste.